Click on the 'Tasks' tile

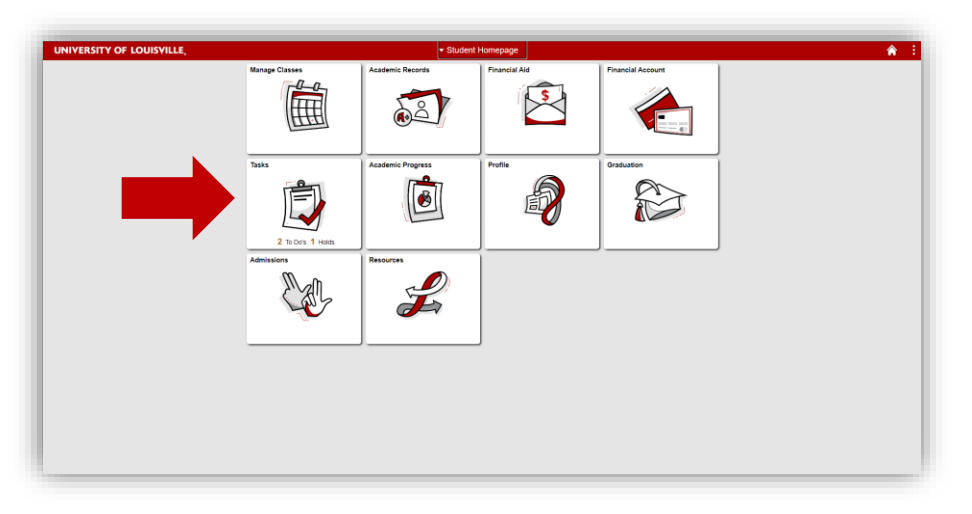

Click on '**To Do List**' from the LEFT menu, then '**Pre-Registration** Questions' to complete the task: This pulls up the questions that must be completed prior to registration

| Pre-Registration Questions for Undergraduate Spring Term     TaSkS |               |
|--------------------------------------------------------------------|---------------|
| to USUBIT 3 To Do List                                             | 2 гоз         |
| Holds 1                                                            |               |
| Print FinAld Verification Form Task Due Date                       | Status        |
| Pre-Registration Questions for Undergraduate Spring Term           | In Progress > |
| FinAid Scholarship Approxim                                        | Awarded >     |
|                                                                    |               |
|                                                                    |               |
|                                                                    |               |
|                                                                    |               |
|                                                                    |               |
|                                                                    |               |
|                                                                    |               |
|                                                                    |               |
|                                                                    |               |
|                                                                    |               |
|                                                                    |               |
|                                                                    |               |
|                                                                    |               |
|                                                                    |               |
|                                                                    |               |
|                                                                    |               |

#### For Undergraduates Only

The first step is to verify major

Click '**Confirm**', then the '**Next'** button will appear at the top to move to the next question

| 220 | 11                                 | the community of an analysis of an analysis of an and a second second second second second second second second                                                                                                    |
|-----|------------------------------------|----------------------------------------------------------------------------------------------------|
| 12  |                                    |                                                                                                    |
| 1   | Launch<br>In Progress              | Step 1 of 8: Launch Vertrore to Residentiany You are are required to complete this task before you are able to even in classes. Please complete each section of the task to version the details and then velection Confirm or Access Over a detail on a velece of the task to version the details and then velection Confirm or Access Over a detail on a velece of the task to version the details and then velection Confirm or Access Over a detail on a velece of the task to version the details and then velection Confirm or Access Over a detail on a velece of the task to version the details and then velection Confirm or Access Over a detail on a velece of the task to version the details and then velece on Confirm or Access Over a detail on a velece of the task to velece on the details and then velece on Confirm or Access Over a detail on a velece of the task to velece on the details and then velece on Confirm or Access Over a detail on the details and then velece on Confirm or Access Over a detail on the details and then velece on Confirm or Access Over a detail on the details and then velece on Confirm or Access Over a detail on the details and then velece on Confirm or Access Over a detail on the details and then velece on Confirm or Access Over a detail on the details and then velece on Confirm or Access Over a detail on the details and then velece on Confirm or Access Over a detail on the details and then velece on the details and the velece on the details and the details and then velece on the details and the velece on the details and the details and the velece on the details and the velece on the velece on |
| 2   | Apreement<br>Not Started           | considering you can receive the the next page using the transport hotoms in the header.<br>Once you have reserved the Complete link page please check that all the sections are marked as complete before selecting <b>Submit</b> to complete the task. You can select <b>Dist</b> at any stage to leave the task if you wish to continue at a later date.<br>• <b>Current information</b>                                                                                                    |
| 3   | Ethnicity<br>Not Started           | If this information is incorrect, please contact your current advisor or advising unit.<br>Note: Unicos are not listed                                                                                                    |
| 4   | Addresses<br>Not Started           | Note: If your major type is intended - You have not yet been admitted ritio your major. Some majors require a minimum GPA, completion of coursevols and an application process. Please consult with your advisor for more information.<br>Curver: Undergraduate                                                                                                    |
| 8   | Contact Information<br>Not Started | Program Arts & Sciences Degree<br>Plan Communication-BA                                                                                                    |
| 6   | Emergency Contacts<br>Not Started  |                                                                                                    |
| 7   | Student Hours<br>Not Started       |                                                                                                    |
| 8   | Submit<br>Net Started              |                                                                                                    |
|     |                                    |                                                                                                    |
|     |                                    |                                                                                                    |
|     |                                    |                                                                                                    |
|     |                                    |                                                                                                    |
|     |                                    |                                                                                                    |
|     |                                    |                                                                                                    |

\*If Career, Program, and Plan are not correct, you should contact your advisor to set up an advising appointment, but should proceed with the questions.\*

Read through the financial agreement, then click 'Accept'

| State 1                            | Pre-Registration Questions for Undergraduate Spring Term                                                                                                    | < Previous |
|------------------------------------|----------------------------------------------------------------------------------------------------|------------|
| 122011<br>212                      |                                                                                                    |            |
| 1 Launch<br>Complete               | Step 2 of 8: Agreement                                                                                                    | Accept     |
| 2 Agreement<br>In Progress         | Please review the University of Locaries regulations determ Once you have reviewed the document by the advector to contine your agreement.<br>U of L Statement of Statement results and the statement will and the statement review of the statement review of the statement revi                                                                                                    |            |
| a Ethnicity<br>Not Daniel          | The University of Losselle's official method of correspondence with students is so the Unit,<br>assigned email address. Londerstand that I am responsible for migrafary louid less than once per<br>week) accension in Unit. Bargied email. Incount and to taking any required addraum (include in                                                                                                    |            |
| 4 Addresses<br>Not Started         | Required Consumer Information                                                                                                    |            |
| Contact Information     Not Stand  | Information on franced associations examilable to envice 6 dudents as exable to accessing the<br>Starter Financia AI Office Grouper memory metality examples of Prance AI Office Consumer Information.<br>Using and instructions on how is accessed there may end consumer information takes that and instructions and the accessing the examples of the accessing the examples of the accessing the examples of the accessing the examples of the accessing the examples of the accessing the examples of the accessing the examples of the accessing the examples of the accessing the examples of the accessing the examples of the accessing the examples of the accessing the examples of the accessing the accessing the examples of the accessing the examples of the accessing the examples of the accessing the accessing the examples of the accessing the examples of the accessing the accessing                                                                                                    |            |
| Emergency Contacts     Not Started | Office of factorerise faming and the view of operation for the view of the press of the press of the pre                                                                                                    |            |
| 1 Student Hours<br>Not Started     | The University of Lossrelle manufacture studied, same that outstrome records for the university<br>We are required to control closed Scores Scores Networks (SSNs) to the relative<br>requirements and so we can advort students and scores property. We provide SSNs to the default<br>and state provement advorted and store control scores property with a students of the                                                                                                    |            |
| 8 Submit<br>Not Started            | contract and fideral law is provided your contententially also also also have an controlemat<br>and seeing the half is closed required.<br>Budgets and enrybeys are assigned U.E. destriction numbers to anot in precision pre-<br>present all-immediates. For the purpose of assessments framework and existence in the Other                                                                                                    |            |
|                                    | Electronic Delivery of the IRS Form 1088-T for the Higher Education Tax Credit                                                                                                    |            |
|                                    | Each Year and provide your amend \$50 KBN Them destroadly, available 24 Through<br>your order access using using ULL ULL access court (1960 Them the provide your setter 5 after<br>them 1960 The years measured in your access the provide the provide the<br>Year 1960 The years measured in your access the provide the provide the<br>access the provide the provide the provide the provide the provide the<br>set the provide the provide the provide the provide the provide the<br>set the provide the provide the provide the provide the provide the<br>set the provide the provide the provide the provide the provide the<br>set the provide the provide the provide the provide the set the<br>set the provide the provide the provide the provide the set the<br>set the provide the provide the provide the provide the set the<br>set the set the provide the set the provide the set the provide the<br>set the set the provide the set the provide the set the<br>set the set the set the set the set the<br>set the set the set the set the set the set the<br>set the set the set the set the set the set the<br>set the set the set the set the<br>set the set the set the set the set the<br>set the set the set the<br>set the set the set the<br>set the set the set the<br>set the set the<br>set the<br>set the set the set the<br>set the<br>set |            |
|                                    | STUDENT FINANCIAL RESPONSIBILITY                                                                                                    |            |
|                                    | Lunderstand registration constitutes a contractual informati objaritation and fees<br>for which an itable. Lunderstand in financial adjugations are due by the exercised due data<br>information regarding the semester due date and payment options is available via the Bursan website at Bursan.                                                                                                    |            |
|                                    | I am responsible for reading and understanding the current Turtion Reduction Schedule policy of<br>the university as a page-service pull kink at Subject Services ? Turtion=Fees-Teamers Cations .                                                                                                    |            |

'Next' will appear in the same location once you have accepted the financial agreement. Click next to proceed

| Set Set                                                                                                    | Pre-Registration Questions for Undergraduate Spring Term                                                                                                    | < Previous Next > |
|----------------------------------------------------------------------------------------------------|----------------------------------------------------------------------------------------------------|-------------------|
| 622011<br>1212                                                                                                    |                                                                                                    |                   |
| 2020       2021       2021       2021       2021       2021       2021       2021       2021       2021       2021       2021       2021       2021       2021       2021       2021       2021       2021       2021       2021       2021       2021       2021       2021       2021       2021       2021       2021       2021       2021       2021       2021       2021       2021       2021       2021       2021       2021       2021       2021       2021       2021       2021       2021       2021       2021       2021       2021       2021       2021       2021       2021       2021       2021       2021       2021       2021       2021       2021       2021       2021 <th>Sing 2 of 2: Agreement         Comparison         Comparison     <th>Anne</th></th> | Sing 2 of 2: Agreement         Comparison         Comparison <th>Anne</th> | Anne              |
|                                                                                                    | Intomation regarding the semester due date and payment options is available via the Bursar webste at. Bursar<br>I am responsible for reading and understanding the current Turtion Reduction Schedule policy of                                                                                                    |                   |

Verify Ethnicity/Race, then click '**Confirm**'

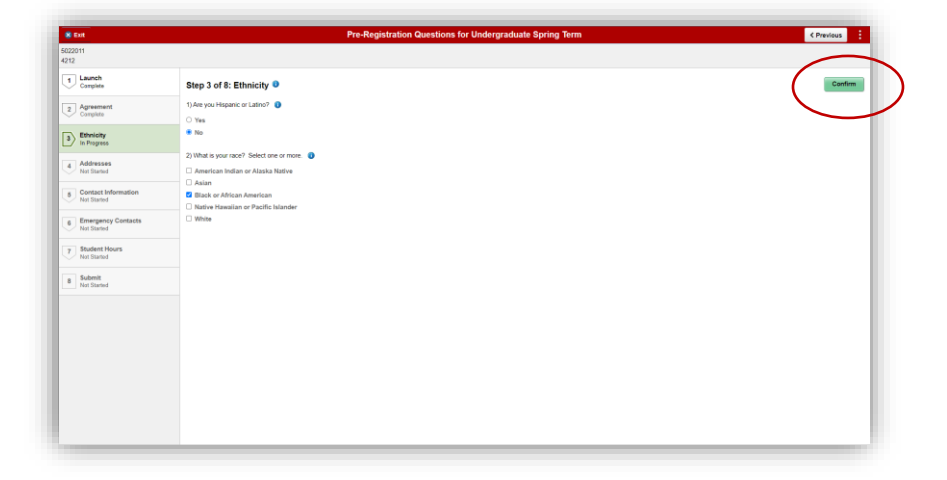

Click 'Next'

| 8 Eut                                                                                                    | Pre-Registration Questions for Undergraduate Spring Term                                                                                                    | <pre>&lt; Previous Next &gt;</pre> |
|----------------------------------------------------------------------------------------------------|----------------------------------------------------------------------------------------------------|------------------------------------|
| 5022011<br>4212                                                                                                    |                                                                                                    |                                    |
| Lanch<br>Composition     Lanch<br>Composition     Lanch<br>Compositio | Step 3 of 6: Ethnicity ©  1: Arayou Hearics or Latio? Vis  1: Vis  1: Arayou Hearics or Matter of Lation?  2: What your sca?: Steet one or more: 2: What your sca?: Steet one or more: 2: What your sca?: Steet one or more: 2: What your sca?: Steet one or more: 2: What your sca?: Steet one or more: 2: What your sca?: Steet one or more: 2: What your sca?: Steet one or more: 3: What your sca?: Steet one or more: 3: What your scale one or more: 3: What your scale one or more: 3: What your scale one or more: 3: What your scale one or more: 3: What your scale one or more: 3: What your scale one or more: 3: What your scale one or more: 3: What your scale one or more: 3: What your scale one or more: 3: What your scale one or more: 3: What your scale one or more: 3: What your scale one or more: 3: What your scale one or more: 3: What your scale one one or more: 3: What your scale one one one one one one: | Carbre                             |

### Verify/Add Home and Mailing Address. You MUST also add a Local Address

\*Please note that Local Address is the address where you are currently living while completing your course(s) for this semester. It may be an oncampus address, an address in or near Louisville, or an address in another city/state if you are completing courses through distance education.\*

When adding a Local Address, make sure to use the search icon to search for state or you will get the following error

\*Note: Your local and home/mailing address can be the same\*

| Image: Control of the control of the contro                   |                                                                       |                                                                                                    |
|----------------------------------------------------------------------------------------------------|-----------------------------------------------------------------------|----------------------------------------------------------------------------------------------------|
| I branch     Sep 1 of 18: Addresse       2 branch     Description of the state in the state in the state                                                     | 8 Exe<br>022011<br>212                                                | Pre-Kegistration Questions for Undergraduate Spring Term                                                                                                    |
| Advanced procession of the law of the law of the l | 1 Launch<br>Complete                                                  | Step 4 of 8: Addresses                                                                                                    |
| Discontinuit         Restatione defined           Addression         Addression           Optimum Contract         Addression           Discontinuit         Addression           Discontinuit         Addression           Discontinuit         Prominitation           Discontinuit         Prominitation           Discontestine         <                                                                                                    | 2 Agreement<br>Complete                                               | The University of Lossiella eases the local address to document where you are located while you are receiving your education. It is important for us to maintain this information to ensure that you can maintain your includance and and eligibility (if you and your program are eligible) and to provide you with appropriate state-specific information regarding issues such as professional located or estillation.<br>Local address |
| Andle Address         Fond Address           0         Context Holmation         +           0         Context Holmation         +           0         Context Holmation         +           0         Context Holmation         +           0         Context Holmation         +           0         Context Holmation         +           0         Context Holmation         +           0         Context Holmation         +           0         Context Holmation         +           0         Context Holmation         Context Holmation           1         Statest Holmation         Context Holmation           1         Statest Holmation         Context Holmation           1         Statest Holmation         Context Holmation           1         Statest Holmation         Context Holmation           1         Statest Holmation         Context Holmation           1         Statest Holmation         Context Holmation           1         Statest Holmation         Context Holmation                                                                                                    | 3 Ethnicity<br>Complete                                               | No address defined                                                                                                    |
| Contract Information     Contract Information     Contract Informa | 4 Addresses<br>In Progress                                            | Home Address                                                                                                    |
| Subderf Space Contacts     France Contacts     France Contact | 5 Contact Information<br>Not Started                                  | +<br>Address From                                                                                                    |
| a Subahit Maling Address<br>No address defined<br>Add Maling Address                                                                                                    | 6 Emergency Contacts<br>Not Started<br>7 Student Hours<br>Not Started | 55 Logan R<br>Finadot<br>XY 460/0-3677 Curret ><br>Finadon<br>United States                                                                                                    |
|                                                                                                    | 8 Submit<br>Not Started                                               | Mailing Address No address edited Add Mailing Address                                                                                                    |
|                                                                                                    |                                                                       |                                                                                                    |
|                                                                                                    |                                                                       |                                                                                                    |
|                                                                                                    |                                                                       |                                                                                                    |

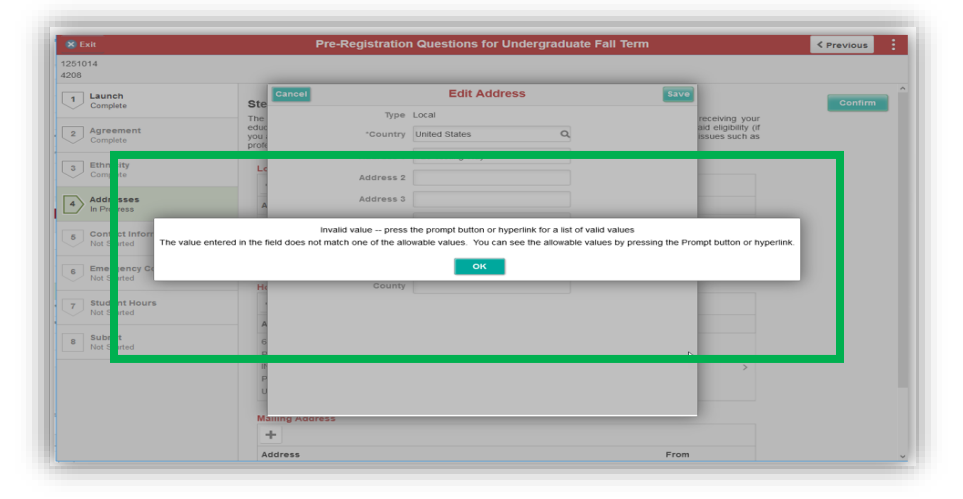

\*If you are going to be staying on campus and are not sure what your local address will be, you can type in anything—such as "On Campus" or the dorm name—for your street address, Louisville for the city, KY for the state, and 40292 for the zip code\*

Once you click the search icon, you can select the state from the list

| 251014                               | Cancel                                                      | Lookup                |            |
|--------------------------------------|-------------------------------------------------------------|-----------------------|------------|
| 208                                  | Search for: State                                           |                       |            |
| 1 Launch<br>Complete                 | <ul> <li>Search Criteria</li> <li>Search Results</li> </ul> |                       | c          |
| 2 Agreement                          |                                                             |                       | 59 rows if |
| 3 Ethnicity                          | AA                                                          | Armed Forces Americas | ^          |
| Complete                             | AE                                                          | Armed Forces Europe   |            |
| 4 Addresses<br>In Progress           | AK                                                          | Alaska                |            |
| 5 Contact Information<br>Not Started | AL                                                          | Alabama               |            |
| 6 Emergency Contacts                 | AP                                                          | Armed Forces Pacific  |            |
| Not Started                          | AR                                                          | Arkansas              |            |
| 7 Not Started                        | AS                                                          | American Samoa        |            |
| 8 Submit<br>Not Started              | CA                                                          | California            |            |
|                                      | co                                                          | Colorado              |            |
|                                      | ст                                                          | Connecticut           |            |
|                                      | DC                                                          | District of Columbia  |            |

After adding the Local Address and verifying the other addresses, click '**Confirm**'

|                                      | The forgentiation descrotes for since graduate opening term                                                                                                    |   |
|--------------------------------------|----------------------------------------------------------------------------------------------------|---|
| 22011<br>12                          |                                                                                                    | _ |
| Launch<br>Complete                   | Step 4 of 8: Addresses                                                                                                    |   |
| Agreement<br>Complete                | The University of Louisvite uses the local address to document where you are located while you are receiving your education. It is important to us to marinam this information to insure that you can marinary your frances and eligibility (if you and your program are eligible) and to provide you with appropriate state-specific information regarding issues such as professional license or certification.<br>I could address | 0 |
| Ethnicity<br>Complete                |                                                                                                    |   |
|                                      | Address From                                                                                                    |   |
| Addresses<br>In Progress             | 924 Giman St.<br>Louisville                                                                                                    |   |
| 5 Contact Information<br>Not Started | KY 40117 Current >><br>Jeferson<br>Urindi States                                                                                                    |   |
| Emergency Contacts<br>Not Started    | Home Address                                                                                                    |   |
| Student Hours                        | +                                                                                                    |   |
| Not Started                          | Address Prom                                                                                                    |   |
| Submit<br>Not Started                | 551 (pape R)           Flavishin           RV4001.5817         Current           Parkilis           United States                                                                                                    |   |
|                                      | Mailing Address                                                                                                    |   |
|                                      | No address defined                                                                                                    |   |
|                                      | Add Mailing Address                                                                                                    |   |
|                                      |                                                                                                    |   |
|                                      |                                                                                                    |   |
|                                      |                                                                                                    |   |
|                                      |                                                                                                    |   |

### Then click 'Next'

| S Exit                               | Pre-Registration Questions for Undergraduate Spring Term                                                                                                    | < Previous | Next > |
|--------------------------------------|----------------------------------------------------------------------------------------------------|------------|--------|
| 022011<br>1212                       |                                                                                                    |            |        |
| 1 Launch<br>Complete                 | Step 4 of 8: Addresses                                                                                                    |            | Conf   |
| 2 Agreement<br>Complete              | The contents of a costerior case are focus and out a social in the rest of a social in the rest of a social and the rest of a social and the rest |            |        |
| a Ethnicity<br>Complete              | +                                                                                                    |            |        |
| 4 Addresses<br>Complete              | Address Prom 2024 Ginan St. Incendin                                                                                                    |            |        |
| 5 Contact Information<br>Not Started | KY 40217 Current ><br>Jeferson<br>Uchiel Rane                                                                                                    |            |        |
| 6 Emergency Contacts<br>Not Started  | Home Address                                                                                                    |            |        |
| 7 Student Hours                      | +                                                                                                    |            |        |
| 8 Submit<br>Not Started              | Advess         Prim           551 Signs fit         Privation           Praction         Current >>           Vit 4000-5577         Current >>           Praction         Current >>                                                                                                    |            |        |
|                                      | Mailing Address<br>Ne address Grined<br>Add Mailing Address                                                                                                    |            |        |
|                                      |                                                                                                    |            |        |

### Verify/Add Contact Information Click '**Confirm**' once done

\*Please make sure to include a mobile number so you can get text messages through UofL systems. You should also make sure that you only have numbers listed that are directly for you, so remove any numbers that are for family members or others. You can make sure those are included in your emergency contacts\*

| 8 Exit                              | Pri                                        | e-Registration Questions for Undergraduat | e Spring Term |   |
|-------------------------------------|--------------------------------------------|-------------------------------------------|---------------|---|
| 5022011<br>1212                     |                                            |                                           |               |   |
| 1 Launch<br>Complete                | Step 5 of 8: Contact Information           |                                           |               |   |
| 2 Agreement                         | Email                                      |                                           |               |   |
|                                     | +                                          |                                           |               |   |
| 3 Complete                          | Email                                      | Туре                                      | Preferred     |   |
| 4 Addresses                         | wtsnyd02@uofi us                           | Campus                                    | ~             | > |
| <ul> <li>contrast</li> </ul>        | wtsnyder95@gmail.com                       | Cther                                     |               | > |
| Contact Information     In Progress | Phone                                      |                                           |               |   |
| 6 Emergency Contacts                | Please mark one phone number as preferred. |                                           |               |   |
|                                     | +                                          |                                           |               |   |
| Student Hours     Not Started       | Phone                                      | Туре                                      | Preferred     |   |
| 8 Submit                            | 502/330-3944                               | Mobile                                    | ~             | > |
| Not Started                         |                                            |                                           |               |   |
|                                     |                                            |                                           |               |   |
|                                     |                                            |                                           |               |   |
|                                     |                                            |                                           |               |   |
|                                     |                                            |                                           |               |   |
|                                     |                                            |                                           |               |   |
|                                     |                                            |                                           |               |   |
|                                     |                                            |                                           |               |   |
|                                     |                                            |                                           |               |   |

### Click 'Next'

| E.M.                              |                                            | re Penistration Questions for Undergradur | te Spring Term   |           |         |
|-----------------------------------|--------------------------------------------|-------------------------------------------|------------------|-----------|---------|
| 2011                              |                                            | re-registration questions for ondergradua | the opining term |           | CHANNES |
| Launch<br>Complete                | Step 5 of 8: Contact Information           |                                           |                  |           |         |
| Agreement                         | Email                                      |                                           |                  |           |         |
| Ethnicity                         | +                                          |                                           |                  |           |         |
| Complete                          | Email                                      | Туре                                      |                  | Preferred |         |
| Addresses                         | wtenyd02@uoft.us                           | Campi                                     | 5                | ~         | >       |
| - Complete                        | wtsnyder95@gmail.com                       | Other                                     |                  |           | >       |
| Contact Information<br>Complete   | Phone                                      |                                           |                  |           |         |
| Emergency Contacts<br>Not Started | Please mark one prone number as preterred. |                                           |                  |           |         |
| Student Hours                     | Phone                                      | Type                                      | Preferred        |           |         |
|                                   | 502/330-3944                               | Mobile                                    | ~                |           | >       |
| Not Started                       |                                            |                                           |                  |           |         |

### Verify/Add Emergency Contacts. Click '**Confirm**' once done

| 8 Exit                             |                                 | Pre-Registration Questions for Undergrad | ate Spring Term |   | < Previous |
|------------------------------------|---------------------------------|------------------------------------------|-----------------|---|------------|
| 5022011<br>4212                    |                                 |                                          |                 |   | $\sim$     |
| 1 Launch<br>Complete               | Step 6 of 8: Emergency Contacts |                                          |                 | ( | Confirm    |
| 2 Agreement<br>Complete            | +                               |                                          |                 |   |            |
| 3 Ethnicity<br>Complete            | Contact<br>Cedric Bioler-Zavala | Phone<br>502/857-5309                    | Preferred       | > |            |
| 4 Addresses<br>Complete            |                                 |                                          |                 |   |            |
| Contact Information     Corrplete  |                                 |                                          |                 |   |            |
| Emergency Contacts     In Progress |                                 |                                          |                 |   |            |
| 7 Student Hours<br>Not Started     |                                 |                                          |                 |   |            |
| 8 Submit<br>Not Started            |                                 |                                          |                 |   |            |
|                                    |                                 |                                          |                 |   |            |
|                                    |                                 |                                          |                 |   |            |
|                                    |                                 |                                          |                 |   |            |
|                                    |                                 |                                          |                 |   |            |
|                                    |                                 |                                          |                 |   |            |
|                                    |                                 |                                          |                 |   |            |

Click 'Next'

| Exit                            |                                 | Pre-Registration Questions for Undergradu | te Spring Term |   | revious Next > |
|---------------------------------|---------------------------------|-------------------------------------------|----------------|---|----------------|
| 122011                          |                                 |                                           |                |   |                |
| 1 Launch<br>Complete            | Step 6 of 8: Emergency Contacts |                                           |                |   | Conf           |
| 2 Agreement<br>Complete         | +                               |                                           |                |   |                |
| Ethnicity                       | Contact                         | Phone                                     | Preferred      |   |                |
| Complete                        | Cedric Bixler-Zavala            | 502/867-5309                              | ~              | > |                |
| Addresses<br>Complete           |                                 |                                           |                |   |                |
| Contact Information<br>Complete |                                 |                                           |                |   |                |
| Emergency Contacts<br>Complete  |                                 |                                           |                |   |                |
| Student Hours<br>Not Started    |                                 |                                           |                |   |                |
| Submit<br>Not Started           |                                 |                                           |                |   |                |
|                                 |                                 |                                           |                |   |                |
|                                 |                                 |                                           |                |   |                |
|                                 |                                 |                                           |                |   |                |
|                                 |                                 |                                           |                |   |                |
|                                 |                                 |                                           |                |   |                |
|                                 |                                 |                                           |                |   |                |
|                                 |                                 |                                           |                |   |                |
|                                 |                                 |                                           |                |   |                |

For Undergraduates Only - If you are also currently employed, enter the number of hours you plan to work each week while enrolled in courses. You must enter the number with one digit past the decimal (ex: 15.5, 10.0, etc.). Not having the decimal will cause an error. If you do not plan to work, leave the hours as 0.0.

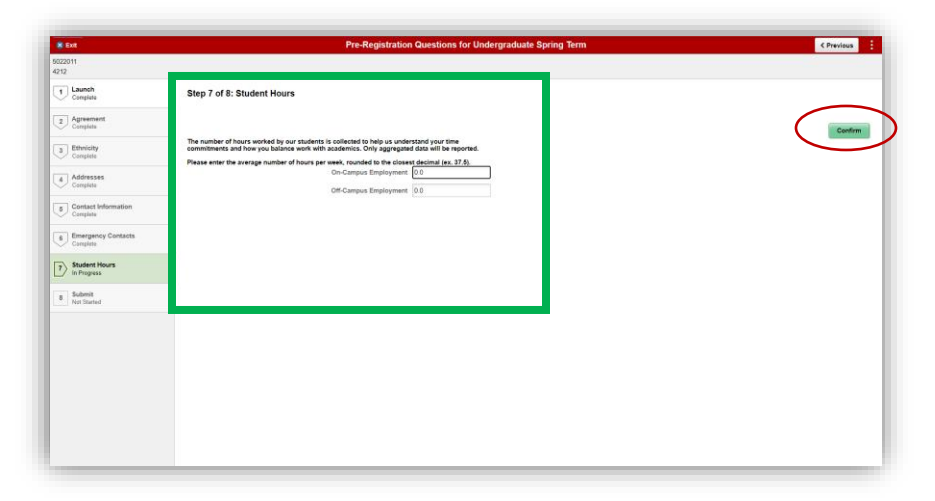

#### Click 'Confirm'

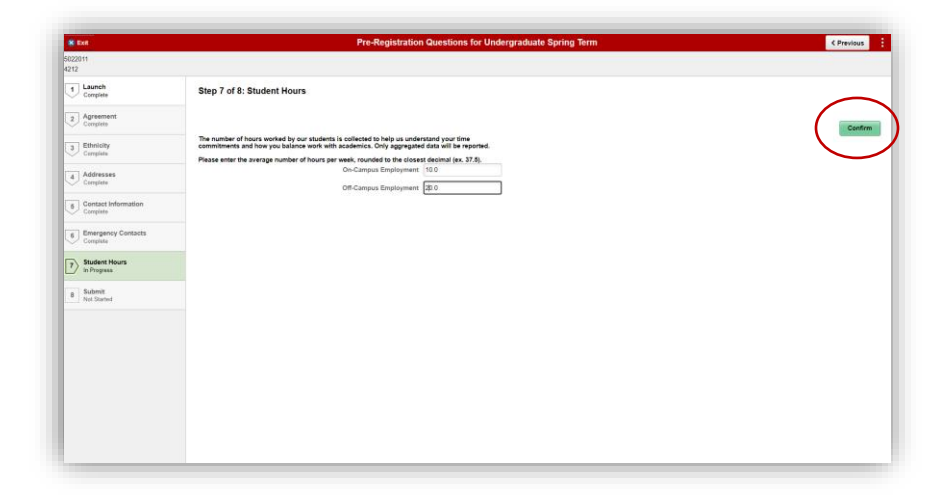

Click '**Submit**' to complete the questions

Once the questions have been completed, the PRE hold will be lifted automatically.

You may now go back to the home page and click on Manage Classes to enroll in courses.

| S Eut                                                                                                    | Pre-Registration Questions for Undergraduate Spring Term                                                                                                    | < Previous Submit |
|----------------------------------------------------------------------------------------------------|----------------------------------------------------------------------------------------------------|-------------------|
| 5022011<br>4212                                                                                                    |                                                                                                    |                   |
| S02011  412   Compare  Compare | Step 8 of 8: Submit That is you for completing all the steps for Registration. Once you have checked that each step is shown as complete please select Submit to complete the task. |                   |
|                                                                                                    |                                                                                                    |                   |
|                                                                                                    |                                                                                                    |                   |